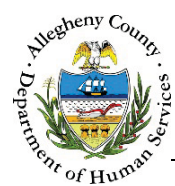

# Youth Summary – IL Job Aid

The Youth Summary screen allows the user to document Client Outcomes for the Youth.

## Youth Summary

| Summary Id                                | Summary Status                  | Created Date             |                 | Created By       |                  |            |                    |
|-------------------------------------------|---------------------------------|--------------------------|-----------------|------------------|------------------|------------|--------------------|
| 0                                         | Draft                           | 1/31/2017 02:00 F        | PM              | Ja               | net Jones        |            |                    |
| Void                                      |                                 |                          | Submit          |                  |                  |            |                    |
| Youth Summary                             |                                 |                          |                 |                  |                  |            |                    |
| Does youth have a Social Security Car     | d? *                            | -Select-                 |                 |                  |                  |            |                    |
| Does youth have a birth certificate? *    |                                 | -Select-                 |                 |                  |                  |            |                    |
| loes youth have a State ID? *             |                                 | -Select-                 |                 |                  |                  |            |                    |
| loes the youth have a driver slicense     | ?*                              | -Select-                 |                 |                  |                  |            |                    |
| s the youth pregnant? *                   |                                 | -Select-                 |                 |                  |                  |            |                    |
| s the youth a parent? *                   |                                 | -Select-                 |                 |                  |                  |            |                    |
| s there a credit report for the youth?    | *                               | -Select-                 | Results discuss | ed with youth?   |                  | -Select-   | •                  |
| Joes the youth have a bank account?       | *                               | -Select-                 |                 |                  |                  |            |                    |
| Does the youth have medical insuran       | ce?*                            | -Select-                 |                 |                  |                  |            |                    |
| Did the youth request resumption of j     | lurisdiction? *                 | -Select-                 |                 |                  |                  |            |                    |
| fyes, what was the reason for the rec     | juest?                          | -Select-                 | Specify:        |                  |                  |            |                    |
| Does the youth have a relationship w      | th a supportive adult? *        | -Select-                 |                 |                  |                  |            |                    |
| Does the youth participate in Opportu     | inity Passport? *               | -Select-                 |                 |                  |                  |            |                    |
| s the youth registered with Steel City    | Safe / HealthShack? *           | -Select-                 |                 |                  |                  |            |                    |
| ✓ Housing                                 |                                 |                          |                 |                  |                  |            |                    |
| Address Type                              | + Address Summary               | Primary Address?         | Validated?      | Agency           | ‡ Facility       | ÷          | ÷                  |
| Home                                      | 123 N Main St Pittsburgh, PA,   | Yes                      | YES             |                  |                  | Ð          |                    |
| Show 10 🔽 entries                         |                                 |                          |                 |                  | First            | Previous 1 | Next Last          |
| What is the youth's current living        | situation? *                    | -Select-                 |                 |                  |                  |            |                    |
| Has the youth been homeless or            | couch-surfed in the past 6      | -Select-                 |                 |                  |                  |            |                    |
| Is the youth able to stay in this ho      | ousing situation in the next 90 | -Select-                 |                 |                  |                  |            |                    |
| Youth was offered and refused a           | Itemate housing option? *       | -Select-                 |                 |                  |                  |            |                    |
| Update Housing Informati                  | on                              |                          |                 |                  |                  |            |                    |
| <ul> <li>Education Information</li> </ul> |                                 |                          |                 |                  |                  |            |                    |
| Enrollment Status                         |                                 | -Select-                 | Last grade com  | pleted *         |                  | -Select-   | •                  |
| 🗘 Date Updated 🕴 Sch                      | ool District of Record          | Name of School 🗍 Enroll  | ment Date       | Date Last Attend | ed 🕴 Grade Level | ÷ Source   | ÷1                 |
| 01/09/2018                                | NORTH HILLS SD N                | ORTH HILLS SHS           |                 |                  | Grade 12         | IL         | •                  |
| Show 10 🔽 entries                         |                                 |                          |                 |                  | First            | Previous 1 | Next Last          |
| Update Education Information              | on                              |                          |                 |                  |                  |            |                    |
| <ul> <li>Current Employment</li> </ul>    |                                 |                          |                 |                  |                  |            |                    |
| ÷ Income Source ÷                         | Income Amount                   | quency 💠 Hours Per Month | ÷               | Location +       | Start Date       | 🗍 End Date | Employment<br>Type |
| Employment Income                         | 250.00 Bi-                      | Veekly                   |                 | Arby's           | 12/1/2016        |            | Part-time          |
| Show 10 🔽 entries                         |                                 |                          |                 |                  | First            | Previous 1 | Next Last          |
| is the youth currently employed?*         |                                 | -Select-                 |                 |                  |                  |            |                    |

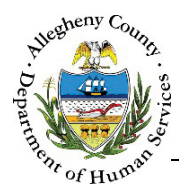

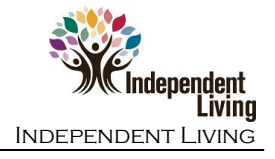

## Navigation

- 1. From the **Dashboard** : Locate the desired Referral and click on the *Referral ID* to bring the Referral into focus.
  - a. Click on the **Youth Summary** tile.
- 2. The **Previous** and **Next** buttons at the bottom of the list screen can be used to navigate up or down one screen within the Left Navigation tiles.

### Youth Summary list screen

1. <u>Youth Summaries</u>: Only one Youth Summary can be in progress at a time.

| 👙 Summary Id | Created<br>Date                       | Created By    | * Role                         | Summary<br>Status |  |
|--------------|---------------------------------------|---------------|--------------------------------|-------------------|--|
| <u>1805</u>  | <u>1/9/2018 1:47:</u><br><u>50 PM</u> | Debbie Miller | Educational Li<br>aison Worker | Draft             |  |
| Show 10 🔽    | entries                               | First         | Previous 1                     | Next Last         |  |

- a. Click to start a new Youth Summary. Drafts can only be edited by the user who created that draft.
- b. To view an existing Youth Summary, click on the Created Date in the Youth Summaries grid.

#### Youth Summary: Informational pane

1. <u>Youth Summary</u> informational pane: This pane contains some basic information including the *Summary Status, Created Date* and who the Youth Summary was *Created By*.

| Summary Id | Summary Status | Created Date       | Created By  |  |
|------------|----------------|--------------------|-------------|--|
| )          | Draft          | 1/31/2017 02:00 PM | Janet Jones |  |

- a. When the Youth Summary has been completed, click Submit to finalize the Summary.
- b. Clicking Void will open a confirmation pop-up: "Are you sure you want to void the plan?" Clicking Yes will void the Youth Summary. Clicking No will cancel the action and the Youth Summary will not be voided.

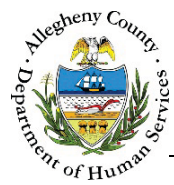

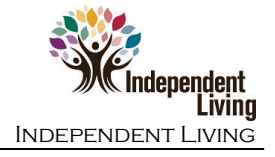

## Completing the Youth Summary

| Does youth have a Social Security Card? *                      | -Select- | ~ |                               |          |
|----------------------------------------------------------------|----------|---|-------------------------------|----------|
| Does youth have a birth certificate? *                         | -Select- | ~ |                               |          |
| Does youth have a State ID? *                                  | -Select- | ~ |                               |          |
| Does the youth have a driver s license? *                      | -Select- | ~ |                               |          |
| Is the youth pregnant? *                                       | -Select- | ~ |                               |          |
| Is the youth a parent? *                                       | -Select- | ~ |                               |          |
| Is there a credit report for the youth? *                      | -Select- | ~ | Results discussed with youth? | -Select- |
| Does the youth have a bank account? *                          | -Select- | ~ |                               |          |
| Does the youth have medical insurance?*                        | -Select- | ~ |                               |          |
| Did the youth request resumption of Jurisdiction? *            | -Select- | ~ |                               |          |
| If yes, what was the reason for the request?                   | -Select- | • | Specify:                      |          |
| Does the youth have a relationship with a supportive adult? *  | -Select- | ~ |                               |          |
| Does the youth participate in Opportunity Passport? $^{\star}$ | -Select- | • |                               |          |
| Is the youth registered with Steel City Safe / HealthShack? *  | -Select- | ~ |                               |          |
| > Housing                                                      |          |   |                               |          |
| > Education Information                                        |          |   |                               |          |
| > Current Employment                                           |          |   |                               |          |
|                                                                |          |   |                               |          |

1. Youth Summary : Answer each question in this pane using the drop-down options to the right of the question. Some questions may require additional information such as:

- a. *Is there a credit report for the youth?*: If the answer is "Yes" then *Results discussed with* youth? must be answered.
- b. Did the youth request resumption of Jurisdiction?: If the answer is "Yes" then If yes, what was the reason for the request? must be answered. If the reason is not listed in the dropdown, select "Other" and enter the reason in the Other textbox.

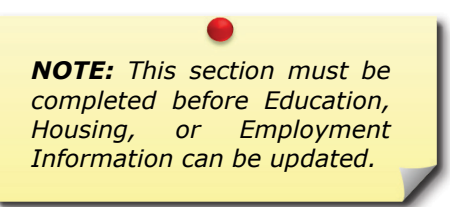

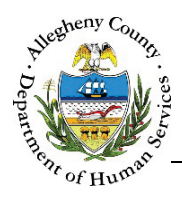

| ✓ Housing                         |                                                                       |                   |          |              |          |            |          |                                 |            |
|-----------------------------------|-----------------------------------------------------------------------|-------------------|----------|--------------|----------|------------|----------|---------------------------------|------------|
| Address Type                      | 🛓 Address Summary                                                     | 🛓 Primary Address | ?        | + Validated? | + Agency | 🗍 Facility |          | $_{_{\rm T}}^{_{\rm A}}$ Source | Å Å<br>V V |
| ** Placement - CYF **             | 5111 1/2 Grand Ave<br>Pittsburgh,PA, 15225                            |                   |          |              |          |            |          | IL                              | ⊗          |
| Show 10 🔽 entrie                  | S                                                                     |                   |          |              |          | First      | Previous | 1 Next                          | Last       |
| A What is the ye                  | A What is the youth's current living situation? *                     |                   |          |              |          |            |          |                                 |            |
| B<br>Has the youth<br>6 months? * | B Has the youth been homeless or couch-surfed in the past 6 months? * |                   |          |              |          |            |          |                                 |            |
| Is the youth a next 90 days?      | ble to stay in this housing situa<br>*                                | tion in the       | -Select- | ~            |          |            |          |                                 |            |
| D Youth was of                    | fered and refused alternate ho                                        | using option?*    | -Select- | ~            |          |            |          |                                 |            |
| Update Housing Ir                 | formation                                                             |                   |          |              |          |            |          |                                 |            |

- a. *What is the youth's current living situation?:* Select the Youth's current living situation from the drop-down menu.
- b. *Has the youth been homeless or couch-surfed in the past 6 months?*: Indicate whether or not the Youth has been homeless and/or couch-surfed in the past 6 months by selecting "Yes" or "No" from the drop-down.
- c. *Is the youth able to stay in this housing situation in the next 90 days?*: Indicate whether or not the Youth is able to stay in their current housing situation for the next 90 days by selecting "Yes" or "No" from the drop-down.
- *d.* Youth was offered and refused alternate housing option?: Indicate whether or not the Youth was offered alternate housing options and refused those alternate housing options by selecting "Yes" or "No" from the drop-down.

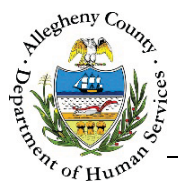

- e. Updating and Verifying the Youth's housing information: The address in the *Housing* grid comes from the **Contact Info** screen and lists the current placement or home address that has been documented for the Youth.
  - i. If the address is correct, click on the red X [ Solution of the address in the *Housing* grid. This will open the *Address Information* pop-up. Click Verify to indicate that this is the correct address for the Youth.

Clicking  $\bigcirc$  will close the pop-up without verifying the address. If an address has been verified, the red X [  $\bigotimes$  ] will change to a green checkmark [  $\checkmark$  ].

| Address Type *    | Start Date                | End Date *   |             | Agency               |               | Facility     |           |   |
|-------------------|---------------------------|--------------|-------------|----------------------|---------------|--------------|-----------|---|
| * Placement - CYF | 2                         |              |             | ALLEGHENY COUNTY DEF | PARTMENT C    |              |           |   |
| Address 1         |                           | Address 2    |             |                      | Primary Addre | ss           | County    |   |
|                   |                           |              |             |                      | -Select-      | $\checkmark$ | Allegheny | ~ |
| lity              | Neighborhood/Municipality |              | State       |                      | Zip Code      |              | Extension |   |
| ittsburgh         | -Select-                  | $\checkmark$ | Pennsylvani | a 🗸                  | 15225         |              |           |   |

ii. If this address is incorrect, click Update Housing Information
 Contact Info screen. The user can then update the Youth's address

information.

| Referral Summary - Susie Sunshine              |          |            |              |
|------------------------------------------------|----------|------------|--------------|
| <ul> <li>Client Contact Information</li> </ul> |          |            |              |
| Client Name                                    | ÷ Gender | Birth Date | ÷ Role       |
|                                                | Formalo  | 02/02/100/ | Self (Youth) |

Once the updated information has been entered, click Back to Youth Summary to continue working on the Youth Summary. The updated information should now appear in the *Housing* grid. Once the address has been updated, click on the red X

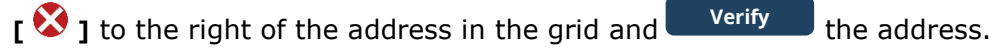

| NOTE:     | The     | Youth    | Summary       | • |
|-----------|---------|----------|---------------|---|
| cannot b  | oe subi | mitted w | vithout first |   |
| verifying | that    | the ac   | dress and     | 1 |
| educatio  | n info  | rmation  | listed are    |   |
| both cor  | rect.   |          |               | - |
|           |         |          |               |   |

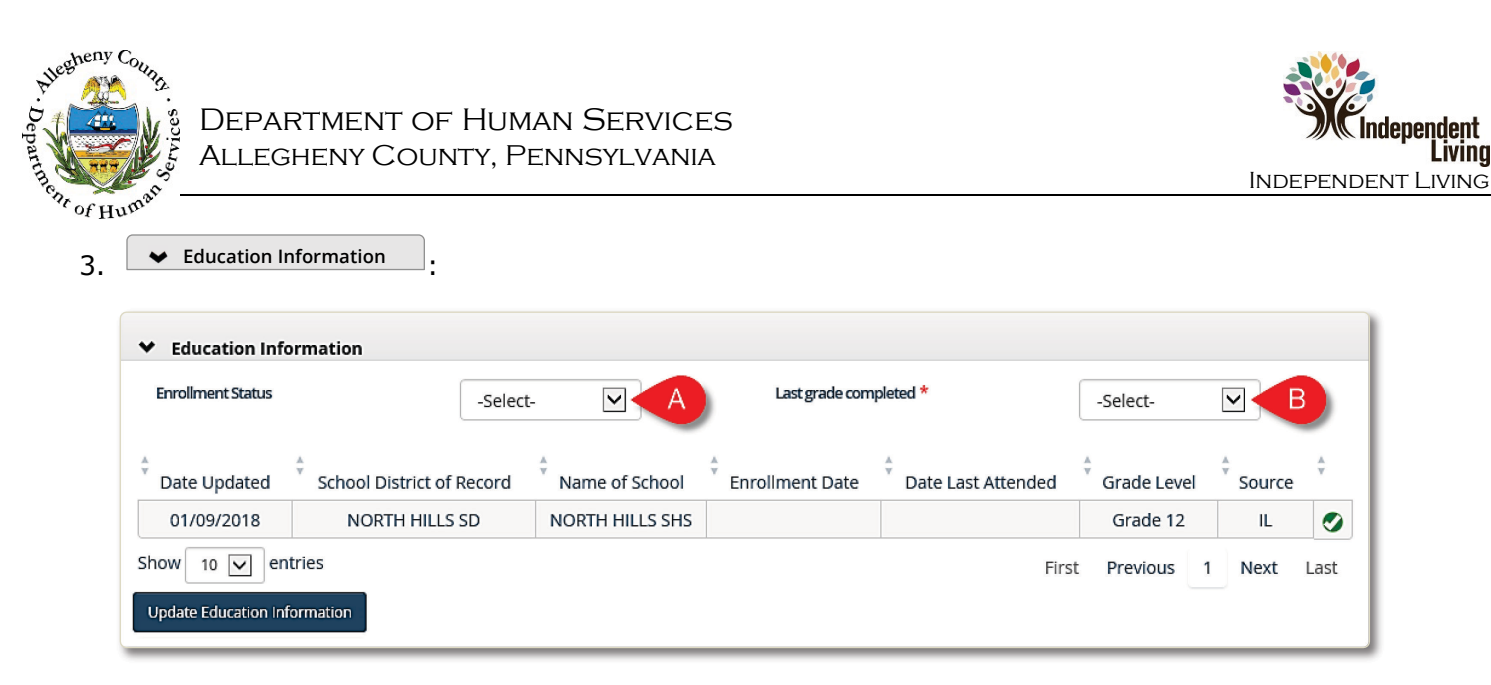

- a. *Enrollment Status*: Select the Youth's enrollment status from the drop-down menu.
- b. *Last grade completed*: Select the last grade that the Youth has completed from the dropdown menu.
- c. Updating and Verifying the Youth's education information: The information listed in the *Education Information* grid comes from the *Education Info* screen and lists the highest level of education documented for the Youth.
  - i. If the school information is correct, click on the red X [ Verify] to the right of the grid. This will open the School Information pop-up. Click Verify to indicate that this is the correct information for the Youth. Clicking Cancel will close the pop-up without verifying the information. If this information has been verified, the red X [ I will change to a green checkmark [ I ].
  - ii. If this information is incorrect, click Update Education Information
     Education Info
     screen. The user can then update the Youth's education information.

| Education Info                    |  |
|-----------------------------------|--|
| Referral Summary - Susie Sunshine |  |
| Back to Youth Summary             |  |
| K-12 Post Secondary DHS Consent   |  |

Once the information has been updated, click Back to Youth Summary to continue working on the Youth Summary. The updated information should now appear in the *Education Information* grid. Once the education information has been updated, click on the red X [ $\bigotimes$ ] to the right of the *Education Information* grid and Verify the information.

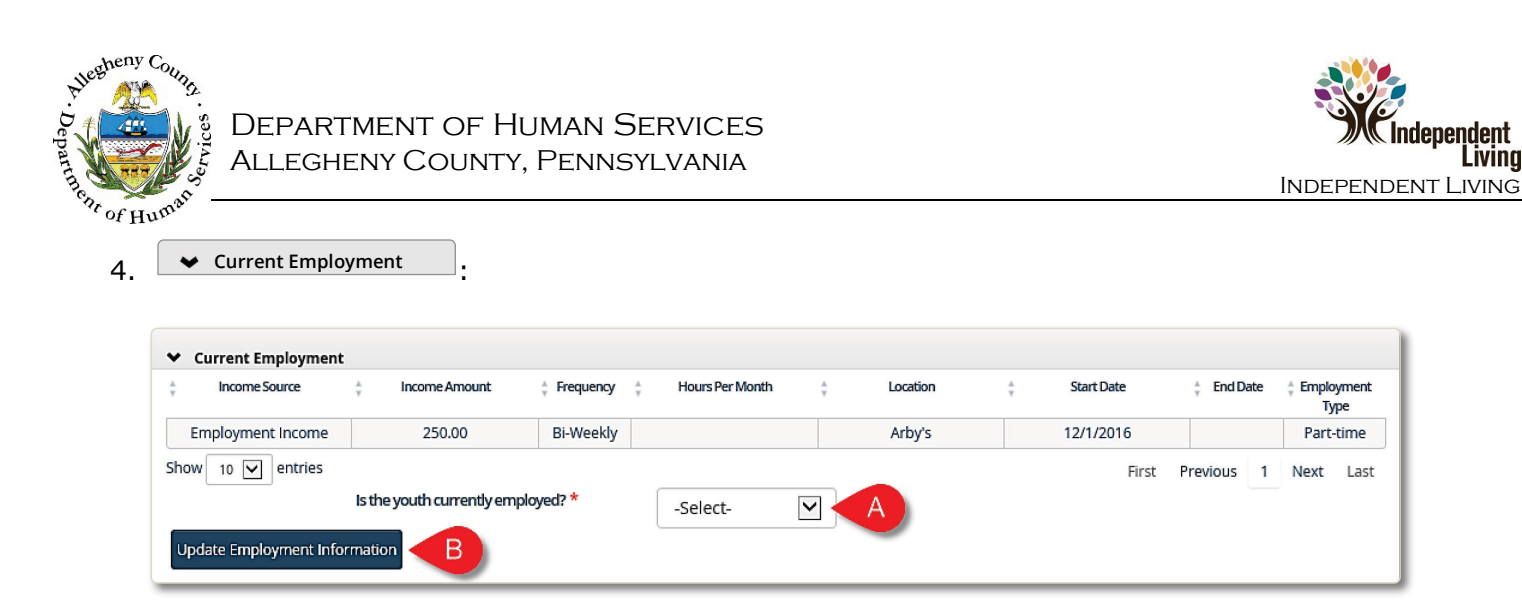

- a. Is the youth currently employed?: Indicate the Youth's employment status by selecting one of the options from the drop-down menu.
- b. Update Employment Information: The Employment Information listed in the Current **Employment Info** *Employment* grid comes from the screen and lists the active employment information that has been documented for the Youth. If this information is incorrect, click Update Education Information **Employment Info** This will open the screen. The user can then update the Youth's employment information.

| Employment Information            |
|-----------------------------------|
| Referral Summary - Susie Sunshine |
| ▼ Employment                      |
| Back to Youth Summary             |
| Income Information                |

**Back to Youth Summary** Once the information has been updated, click to continue working on the Youth Summary. The updated information should now appear in the Current Employment grid.

Save 5. To save the Youth Summary as a draft, click at the bottom of the screen.

at the top of the screen will finalize the Summary.

Back Clicking at the bottom of the screen will navigate the user back to the Youth Summary list screen.

For more information...

Clicking

Submit

For assistance, please contact the Allegheny County Service Desk at ServiceDesk@AlleghenyCounty.US or call 412-350-HELP (4357). Select Option 2 for the DHS Service Desk.

To access iService, go to https://servicedesk.alleghenycounty.us

This and other Job Aids, can be accessed at http://s3.amazonaws.com/dhs-application-support/index.htm

iving